## **SCANTECH** תכנות סורק

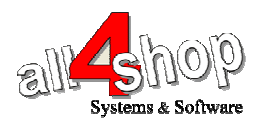

## לתכנות הסורק למצב עבודה עם ProfitAge, סרוק את הברקודים הבאים על-פי הסדר

שים לב: סקנר זה אינו ניתן לתכנות על-פי המלצות ProfitAge ועל כן יתוכנת כקידומת Ctrl+B וכסיומת Enter. יש להמנע משימוש בצירוף המקשים Ctrl+B ב ProfitAge כאשר מוגדר סורק זה. קוד קידומת לתכנות במערכת ProfitAge: ProfitAge

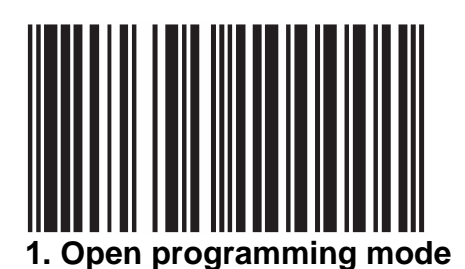

2. Open free preamble

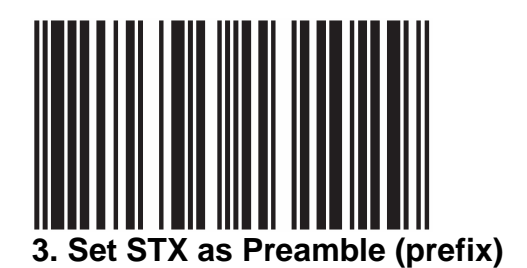

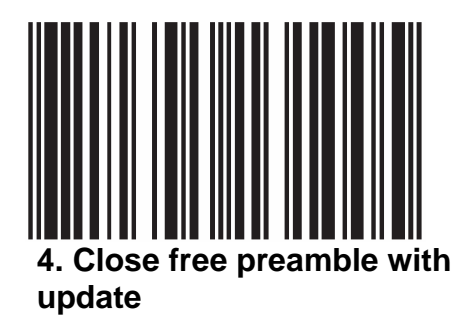

Page 1 of 3 Phone: 077-5340174 All4Shop technical department Web: www.all4shop.co.il ema

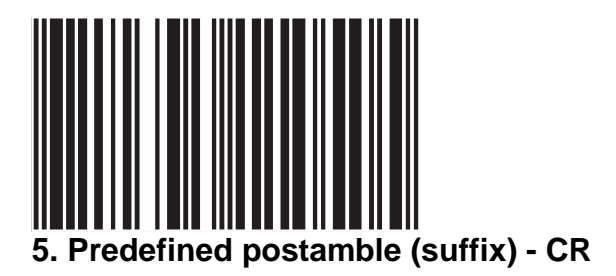

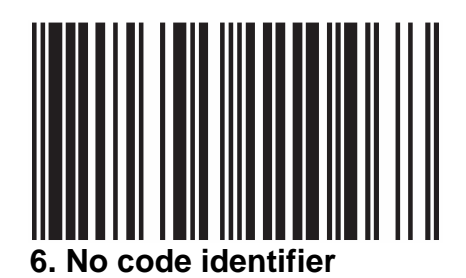

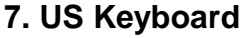

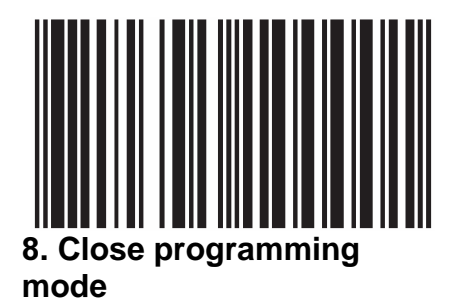

## סיים סריקה כאן

לתכנות הסורק למצב ברירת מחדל (ללא קידומת ועם סיומת Enter), סרוק את הברקודים הבאים על-פי הסדר

ProfitAge שים לב: מצב זה אינו מומלץ לעבודה עם

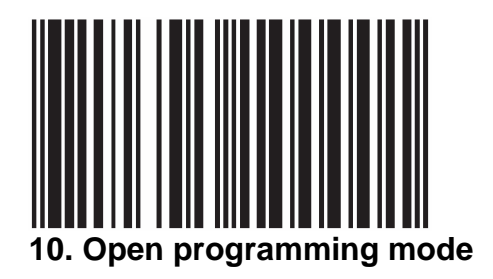

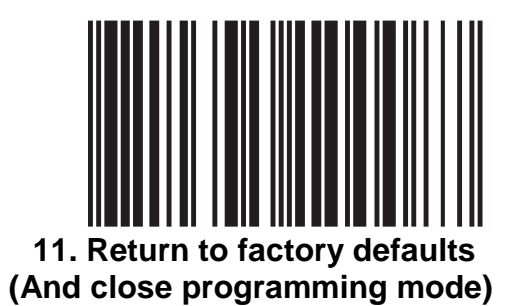

סיים סריקה כאן